# Grand Traverse Band of Ottawa and Chippewa Government

## **Utilities**

#### **Self-Service Portal Instructions**

These instructions are for Utilities Clients to access.

(See vendor self-service portal instructions for per-capita 1099 information).

#### Grand Traverse Band of Ottawa and Chippewa Government Utility Services

Self-Service Portal Instructions

## Accessing Your Account:

Navigate to the Utility Services Login Page at <u>https://nws.gtbindians.com/eSuite.Utilities</u> enter your Account number and name as it appears on your bill, and then click the **Login** button.

| Grand Travers                | e Band of Ottawa and Chippewa Indians Utilities Services |
|------------------------------|----------------------------------------------------------|
| Account Login                |                                                          |
| You have been logged o       | ut of your account.                                      |
| Provide the following inform | nation to access your account.                           |
| * Account Number             | Including any dashes (ie. 002923-001)                    |
| * Full Name                  | Exactly as it appears on your bill                       |
|                              | LOGIN                                                    |

The utility account summary page will display showing the current billing status and giving you the ability to view current or prior bills. The link to make a payment is currently not active at this time.

| Grand Trav<br>Powered by Tyler Technologies | erse Ba               | and of          | Ottawa a        | nd Chi      |  |  |
|---------------------------------------------|-----------------------|-----------------|-----------------|-------------|--|--|
| ccount Summary View Bil                     | lls Consump           | tion Analysis   | Account History | Make a Paym |  |  |
| Account Summa                               | ary                   |                 | <b></b>         |             |  |  |
| Billing Status                              |                       | Account         | Information     |             |  |  |
| View Bill Make a                            | <u>Make a Payment</u> |                 | Service Address |             |  |  |
| Balance on Last Bill                        | \$0.00                | Service Address |                 |             |  |  |
| All Activity Since Last Bill                | \$0.00                |                 |                 |             |  |  |
| Total Due                                   | \$0.00                |                 |                 |             |  |  |
|                                             |                       |                 |                 |             |  |  |

#### Grand Traverse Band of Ottawa and Chippewa Government Utility Services Self-Service Portal Instructions

Account History allows for the viewing of all billing detail and the current amount due.

| ccount Summary     | View Bills | Consumption Analysis | Account History | Make a Payment | Log Out |                 |  |
|--------------------|------------|----------------------|-----------------|----------------|---------|-----------------|--|
| Account History    |            |                      |                 |                |         |                 |  |
| From<br>10/26/2016 | ▼ 10/26/20 | 17 🔽 UPDATE          |                 |                |         |                 |  |
| Transactions       |            |                      |                 |                |         |                 |  |
| Date               |            | Туре                 |                 | Amount         |         | Running Balance |  |
| 10/02/2017         |            | Bill                 |                 | \$0.00         |         | \$0.00          |  |
| 09/01/2017         |            | Bill                 |                 | \$0.00         |         | \$0.00          |  |
| 08/01/2017         |            | Bill                 |                 | \$0.00         |         | \$0.00          |  |
| 07/03/2017         |            | Bill                 |                 | \$0.00         |         | \$0.00          |  |
| 06/01/2017         |            | Bill                 |                 | \$0.00         |         | \$0.00          |  |
| 05/02/2017         |            | Bill                 |                 | \$0.00         |         | \$0.00          |  |

Make a payment in the menu is currently not active.

| Powered by Tyler Technologies |            |                      |                 |                |         |
|-------------------------------|------------|----------------------|-----------------|----------------|---------|
| Account Summary               | View Bills | Consumption Analysis | Account History | Make a Payment | Log Out |
| · · · ·                       | e e        |                      |                 |                |         |

#### Account security notice

The Grand Traverse Band of Ottawa and Chippewa Indians and its electronic service provider take great precautions to secure your information. To ensure your security and privacy when using a shared or public computer, always log out of the electronic portal and close all browser windows when finished. It is also recommended that you avoid accessing your account using an unsecured or public WiFi network.